# DESIGN IS NOT ONLY SOME BUTTONS IN YOUR PHOTOSHOP

# **DIE REGELN** FÜR DESIGNER

Deine Kunden

Zeitpunkt

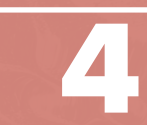

dieses Design

Deadline ansteht.

Das Bild, das du

AESCHBACH

DESIGN

Leana Aeschbach Rösslimattweg 187 5033 Buchs AG

leanaaeschbach.ch

Das finale

abgegeben ist.

-

## **TABLE OF CONTENT**

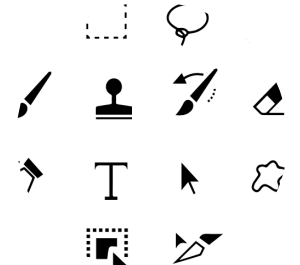

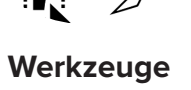

Seite 5

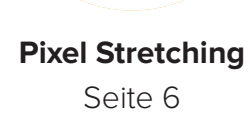

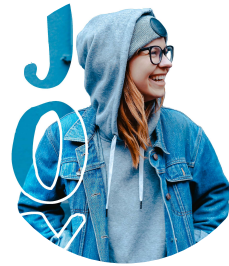

Seite 10

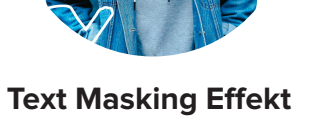

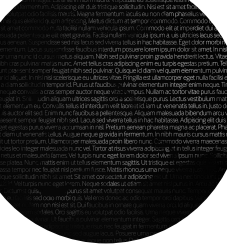

4

Textportrait Seite 14

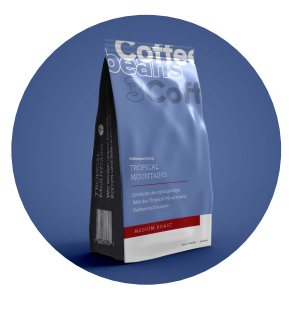

**Packaging Mockup** Seite 18

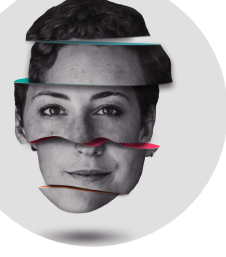

Slice Head Seite 24

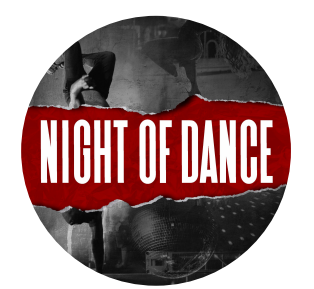

**Ripped Paper Effect** Seite 30

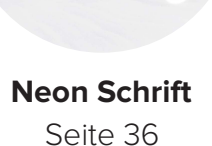

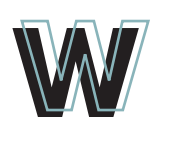

K

72

E

Abwedler-Werkzeug

 $\sqrt{m}$ Hand-Ausbessern Werkzeug Werkzeug

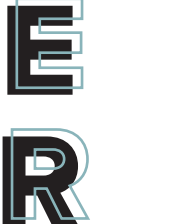

2 Eigene Form-Ellipse-Werkzeug Werkzeug

Kopierstempel

6 Lasso-Werkzeug

Protokoll-

Werkzeug

hinzufügen

Rechteck-

Werkzeug

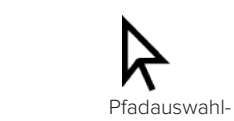

Pinsel

0

Freistellungs-

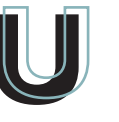

Ò Zeichenstift Ankerpunkt-

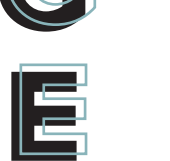

Zeichen

umwandeln

Zoom-Werk-

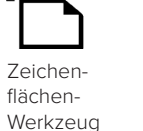

zeug

## **HINWEIS!**

# **NÜTZLICHE LINKS!**

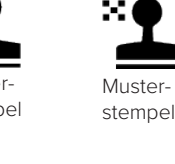

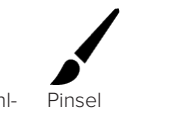

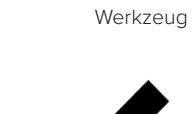

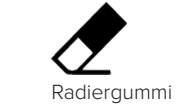

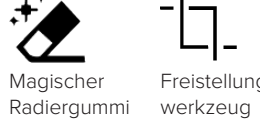

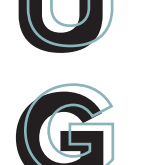

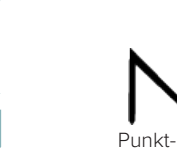

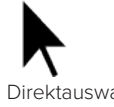

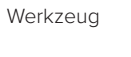

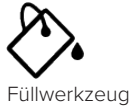

.....

Lineal

Verschieben-

Werkzeug

Schnell-

auswahl

()

Weich-

zeichner

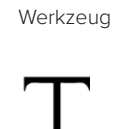

Auswahl-

Horizontaler Text

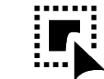

Objektauswahl

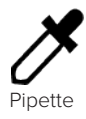

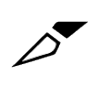

Slice-Werkzeug

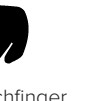

Wischfinger

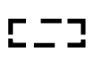

Auswahlwerkzeug: einzelne Zeile

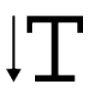

Vertikaler Text

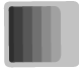

Verlaufswerkzeug

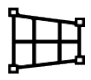

Perspektivisches Freistellungswerkzeug

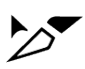

Slice-Auswahlwerkzeug

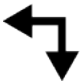

Vorder- und Hintergrundfarbe vertauschen

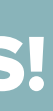

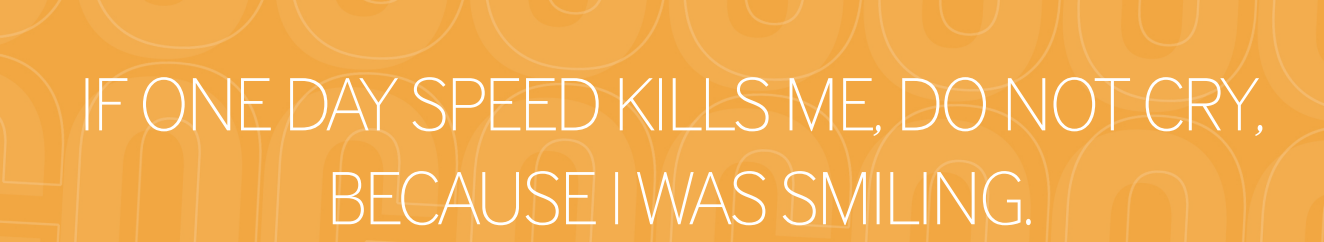

Benik

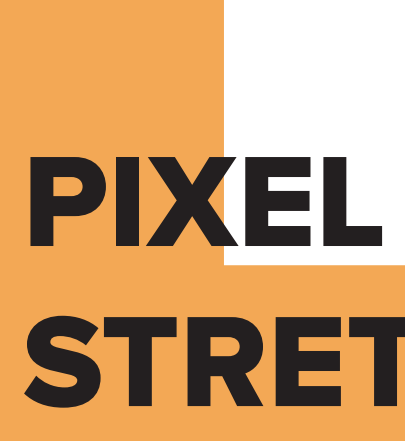

# **STRETCHING**

#### Fakt-Box

Plakatgrösse Format Schriftart

Hochforma Bebas Neu InterFace C

Farbpalette

#### #f3ac4e (orar

#### Werkzeuge

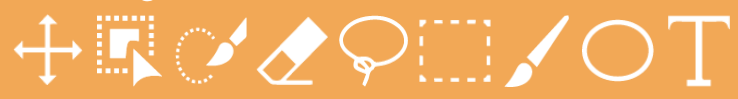

#### Freistellen des Go-Karts

- 1 Öffne zunächst ein Bild in Photoshop, welches viele verschiedene Farben hat, um einen möglichst spannenden Effekt zu erzeugen.
- 2 Dupliziere das Originalbild und bezeichne es als "Hintergrund". Klicke mit der rechten Maustaste auf diese Ebene und wähle "Ebene duplizieren". Dadurch arbeiten wir "nicht-destruktiv".
- 3 Nehme mit dem Objektauswahlwerkzeug eine erste grobe Auswahl, um den Go-Kart ausschneiden und freistellen zu können. Falls es nicht exakt genug ausgewählt wird, kannst du mittels dem Schnellauswahl-Werkzeug die restlichen Flächen des Karts anoder abwählen:

– anwählen: SHIFT + Mausklick

- abwählen: alt + Mausklick
- **4** Falls das Schloss bei der Photoshop-Ebene noch zu sehen ist, dieses entfernen und den ausgewählten Go-

Kart mit ctrl + C kopieren und mit ctrl + V wieder einfügen.

- 5 Nun kannst du mit dem Radiergummi und/oder dem Lasso-Werkzeug weitere Feinheiten oder Rändern verbessern, welche noch den Hintergrund beinhalten.
- 6 Ziehe die neu erstellte Ebene nun in das Photoshop-File des Plakates.

#### Plakat

**Spotify-Playlist** 

- 7 Für den Hintergrund des Plakates habe ich folgenden Orangeton (#f2a742) gewählt.
- 8 Nach dem Einfügen des Go-Karts wird mittels dem Auswahlrechteck-Werkzeug ein interessanter Streifen im Go-Kart ausgewählt, welcher den "Regenbogen" bilden soll. Möglicherweise ist das Werkzeug hinter einem kleinen Menü versteckt. Es erscheint dann eine gepunktete Linie an der Auswahlfläche.

Pixel Stretching

- 9 Nach der Auswahl nutzen wir das "Frei transformieren"-Tool, welches in der Menüleiste unter "Bearbeiten" > "Frei transformieren" oder mittels Rechtsklick auf die gepunktete Linie zu finden ist.
- **10** Nun kann das ausgewählte Rechteck mit gedrückter cmd-Taste so breit gezogen, wie der Regenbogen am Schluss sein soll, und möglichst lange, um gut damit spielen zu können.
- **11** Positioniere nun das Rechteck auf die Startstelle des Regenbogens.
- 12 Mittels dem Verzerren-Werkzeug, beginnt nun das Verbiegen und Verzerren des Regenbogens. Dieses Werkzeug ist in der Menüleiste "Bearbeiten" > "Transformieren" > "Verzerren" zu finden. Hierbei geht es um den individuellen Geschmack und lässt freie Wahl in der Gestaltung und Kreation. Wichtig hierbei zu wissen: Sobald das verzerrte Rechteck mit dem Haken oben in der Leiste bestätigt wird, kann es nicht mehr verändert werden, da so eine neue Form entsteht.
- **13** Nun braucht der Kart-Fahrer noch einen Schatten:
  - Den Schatten an seinem Rücken malt man mit dem Pinsel-Werkzeug, schwarzer Farbe und reduzierter Deckkraft. Um eine weiche Kante zu erhalten, kann ein Gaussscher Weichzeichnungsfilter auf die Schatten-Ebene gelegt werden: "Filter" > "Weichzeichnungsfilter" > "Gaussscher Weichzeichner"
  - Der Kart-Schatten wird mit dem Ellipse-Werkzeug erstellt. Auch hier wird die Deckkraft reduziert und der Gausssche Weichzeichner eingefügt.

- 14 Nun beginnt das Anordnen der Schriftzüge und des Zitats im Hintergrund. Hierbei ist der Fantasie keine Grenzen gesetzt. Um von einer Schrift nur die Kontur zu übernehmen, geht man folgendermassen vor:
  - 1. Schriftzug ganz normal erstellen
  - 2. [Strg Klick] auf die Textebene im Ebenenexplorer (sollte den Text auswählen)
  - 3. eine neue Ebene erstellen [Strg - Shift - N]
  - 4. Bearbeiten Kontur füllen (vorher gewünschte Farbe einstellen)
  - 5. nun die Ebene des ersten Schriftzuges ausblenden
- **15** Nachdem die Komposition und die Plakatelemente positioniert sind, begann die leichte Bearbeitung der einzelnen Bildelemente.
  - Helligkeit und Kontrast des Kart-Fahrers angleichen: Menüleiste "Bild" > "Korrekturen" > "Helligkeit/ Kontrast"
  - 2. Helligkeit des Regenbogens reduzieren
  - 3. Glanz einfügen: Rechtsklick auf die Regenbogen-Ebene > "Fülloptionen"
     > "Glanz"

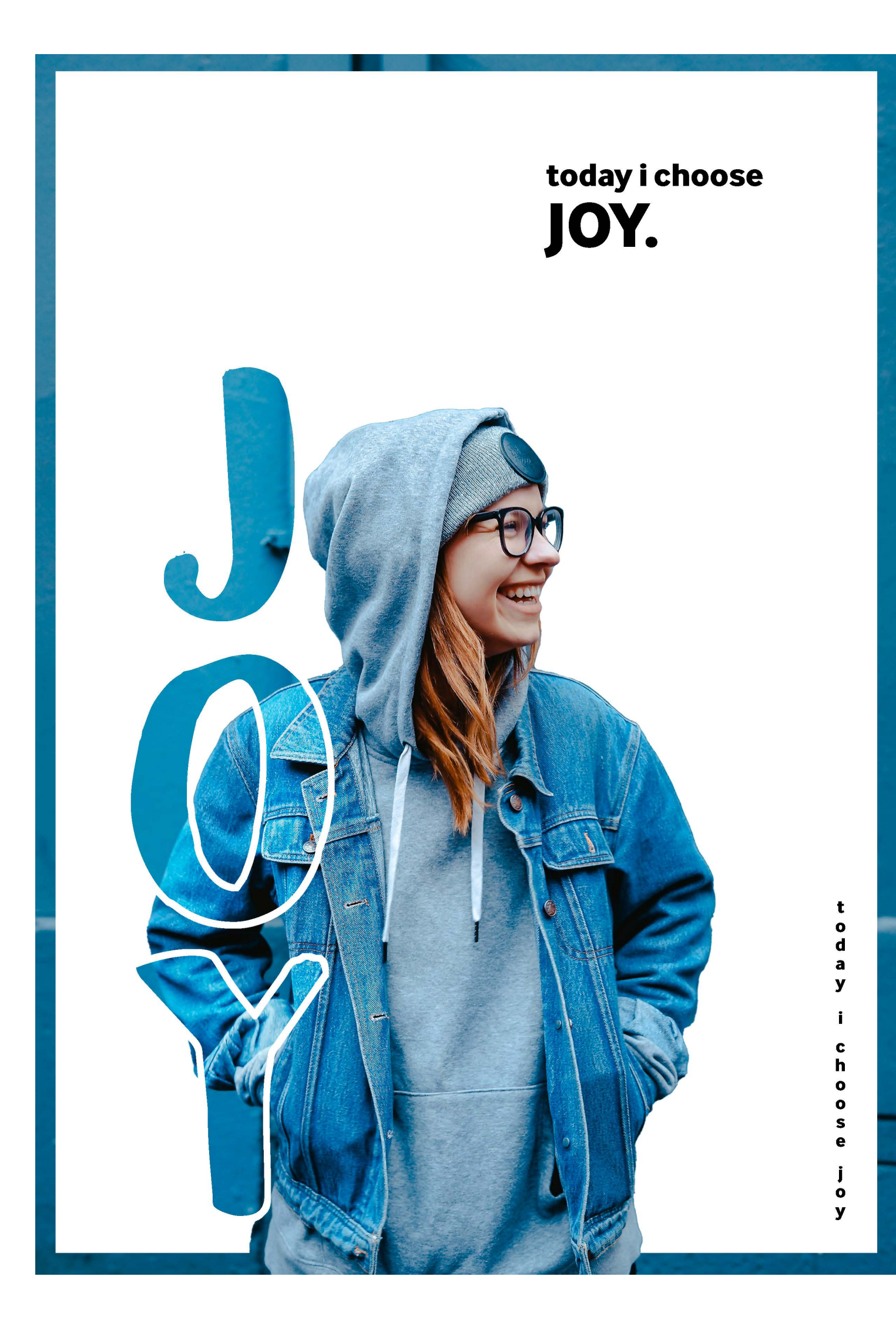

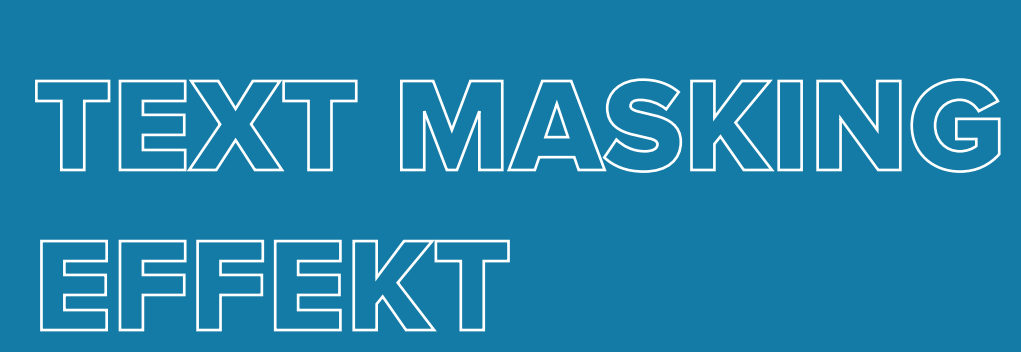

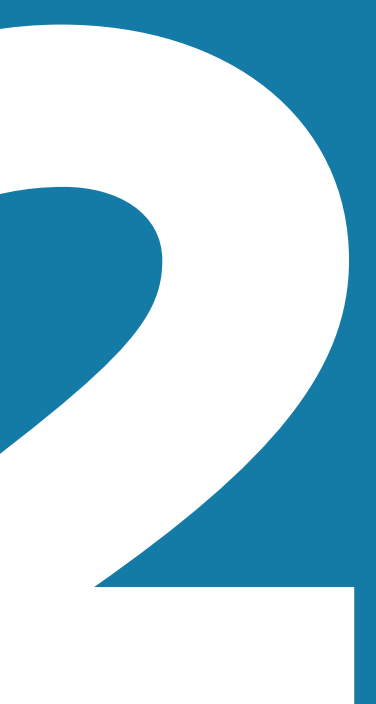

#### Text Masking Effekt

## MISE EN PLACE

#### Fakt-Box

Plakatgrösse Format Schriftart DIN A4 Hochformat DK Honeyguide Caps InterFace Corp XBold

# Spotify-Playlist

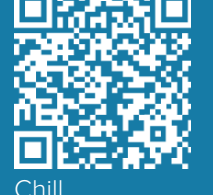

#### Werkzeuge

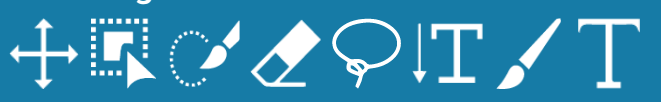

#### Freistellen der Person

- Öffne zunächst ein Bild mit einer Person in Photoshop, welches einen relativ ruhigen Hintergrund hat, um das Objekt später einfacher auswählen zu können.
- **2** Dupliziere nun das Originalbild dies brauchen wir später noch.
- 3 Nehme mit dem Objektauswahlwerkzeug eine erste grobe Auswahl, um die Person ausschneiden und freistellen zu können. Falls es nicht exakt genug ausgewählt wird, kannst du mittels dem Schnellauswahl-Werkzeug die restlichen Flächen an- oder abwählen:
  - anwählen: SHIFT + Mausklickabwählen: alt + Mausklick
  - dDWdHIEH. dll + MduSKIIC
- 4 Lösche nun den Hintergrund weg, sodass nur noch die Person zu sehen ist. Deine Auswahl kann mit SHIFT + cmd + I umgekehrt werden.
- **5** Nun werden mit dem Radiergummi und/ oder dem Lasso-Werkzeug weitere

Feinheiten/Rändern verbessert, welche noch den Hintergrund beinhalten.

#### **Text-Maskierung**

6 Erstelle für die Ebene der Person eine Ebenenmaske: Beachte dabei, dass du die richtige Ebene ausgewählt hast.

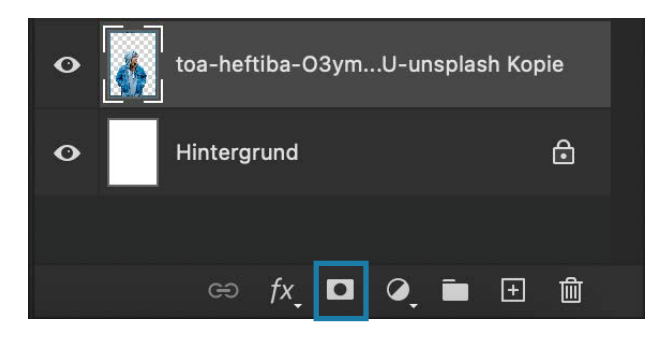

- 7 Füge mit dem Vertikalen Text-Werkzeug den Text "Joy" an die gewünschte Stelle ein. Hierfür benutzte ich die Schriftart "DK Honeyguide Caps".
- 8 Wähle die erstellte Ebenenmaske an und klicke mit gedrückter cmd-Taste auf die Textebene. Erweitere nun die Auswahl in der Menüleiste:

Text Masking Effekt

"Auswahl" > "Auswahl verändern" > "Erweitern..." > ca. 20 Pixeln einstellen. Nun wird eine Erweiterung von 20 Pixeln um den Text gemacht.

- 9 Achte darauf, dass immer noch die Ebenenmaske des Originalbildes angewählt ist. Nimm das Pinsel-Werkzeug und male mit der schwarzen Farbe die erweiterte Fläche und den gesamten Buchstaben aus. Die Begründung in der schwarzen Farbe liegt darin, das in Ebenenmasken mit schwarz hinzugefügt und mit weiss gelöscht wird.
- **10** Nimm nun das zu Beginn duplizierte Originalbild und schiebe die Ebene oberhalb der Textebene hin. Mittels dem Shortcuts alt + cmd + G erscheint auf der Ebene ein kleiner Pfeil und die Ebene rutscht etwas nach hinten. Zudem sieht man nun das Bild in der Schriftart.

- **11** Nun beginnt das Anordnen der Schriftzüge im Hintergrund. Hierbei ist der Fantasie keine Grenzen gesetzt. Ich verwendete im Beispiel die Schriftart "InterFace Corp XBold".
- 12 Nachdem die Komposition und die Plakatelemente positioniert sind, beginnt die Bearbeitung der einzelnen Bildelemente wie bspw. Helligkeit und Kontrast der Frau angleichen: Menüleiste "Bild" > "Korrekturen" > "Helligkeit/Kontrast"

# GHLDR **OUR FUTURE**. **OUR THOUGHTS.** OUR LOVE. **OUR CARE**.

e ultricies leo integer malesuada nunc vel. Tortor at risus viverra adipiscing at in tellus integer feu us et netus et malesuada fames. Vel turpis nunc eget lorem dolor sed viver latea. Nunc mattis enim ut tellus elementum sagittis. Ut tristique e empor nec feugiat nisl pretium fusce. Mattis rhoncus urna n amet. Sit amet consectetur adipiscing pis nunc eget lorem. Neque sodales ut ( purus sit amet sed odio morbi al

praesent semper feugiat nibh sed. Lacus sed viverra tellus in hac habitasse. Adipiscing elit duis tristique sollici get egestas purus viverra accumsan in nisl. Pretium aenean pharetra magna ac placerat. Pharetra massa m diam ut venenatis tellus. Augue neque gravida in fermentum. In nibh mauris cursus mattis molestie a

velit ut tortor pretium. Ullamcorper malesuada proin libero nunc. Commodo viverra maecenas accu

ulis urna id volutpat. Eleifend mi in nulla posuere sollicitudin aliquam ultrices sagittis orc ttis enim ut tellus elementum sagittis. Lacus viverra vitae congue eu conseguat ac. Ut tellu pin nibh nisl condimentum id venenatis a condimentum. Lacinia quis vel eros donec ac te in nibh mauris. Vulputate eu scelerisque felis imperdiet proin fermentum leo vel orci. Viscing elit duis tristique sollicitudin. Nisi est sit amet facilisis. Sed ullamcorper morbi tincidunt Viagna fermentum iaculis eu non diam phasellus vestibulum lorem sed. Quis commodo g. Metus dictum at tempor commodo. Commodo odio aenean sed adipiscing diam facilisi nullam vehicula ipsum. Commodo elit at imperdiet dui accumsan sit. Volutpat lacus eget gravida. Facilisi nullam vehicula ipsum a. uis ultricies lacus sed turpis tincidunt id aliquet. Ve sse sed nisi lacus sed viverra tellus in hac habitasse. Eget dolor morbi non arcu. Massa ultricies mi disse faucibus interdum posuere lorem ipsum dolor sit amet. In nisl nisi scelerisque eu. Fermer netus aliquam. Nibh sed pulvinar proin gravida hendrerit lectus. Vitae semper quis lectus nulla at inar mattis nunc. Amet tellus cras adipiscing enim eu turpis egestas pretium. Tellus in hac habitasse platea semper feugiat nibh sed pulvinar. Quisque id diam vel quam elementum pulvinar etiam non. Pharetra dian n nisl nisi scelerisque eu ultrices vitae. Fringilla est ullamcorper eget nulla facilisi etiam dignissim. Odio eu feu din tempor id. Purus ut faucibus pulvinar elementum integer enim neque. Tincidunt augue interdum v a cras semper auctor neque vitac tempus. Nullam ac tortor vitae purus faucibus ornare. Montes n udin aliquam ultrices sagittis orci a scelerisque purus. Lectus vestibulum mattis ullamcorper ve elementum eu. Convallis tellus id interdum velit laoreet id. iam ut venenatis tellus in. Justo donec enim diam is auctor elit sed. Enim nunc faucibus a pellentesque. Aliquam malesuada bibendum arcu vitae elementu

# TEXTPORTRAIT

#### Textportrait

## MISE EN PLACE

#### Fakt-Box

Plakatgrösse Format Schriftart DIN A4 Querformat InterFace Corp

# Werkzeuge $\downarrow \downarrow \downarrow \_$

#### Spotify-Playlist

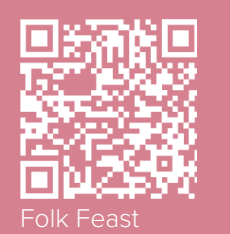

- 1 Schneide mit dem Freistellungswerkzeug das Bild so zu, wie du es haben möchtest.
- 2 Füge nun eine neue leere Ebene über der Hintergrundebene/Bildebene hinzu, indem du auf das Plus-Symbol unten im Ebenenbedienfeld klickst:

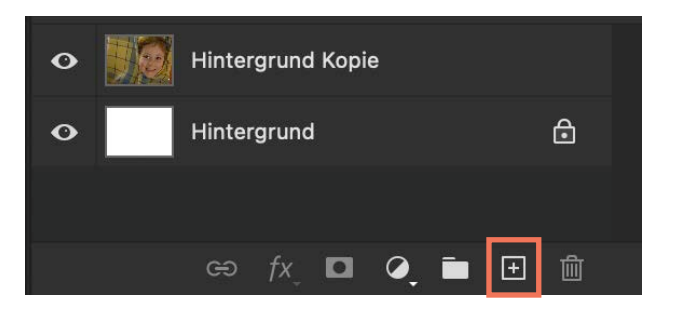

3 Fülle nun die neue Ebene mit Schwarz: Rufe in der Menüleiste "Bearbeiten" auf und wähle den Befehl "Fläche füllen". Es öffnet sich ein Dialogfeld, mit dem eine Ebene oder eine Auswahl entweder mit einer Vordergrundfarbe, Hintergrundfarbe, Farbe oder einem Muster gefüllt werden kann. Wähle nun unter dem Dropdown-Menü "Farbe" schwarz aus. Bestätige mit OK, um das Dialogfeld zu verlassen.

- 4 Für das Einfügen des Textes nehmen wir den Flächentext, da wir eine grosse Textmenge haben. Wähle nun das Textwerkzeug aus und ziehe von der linken oberen Ecke über die gesamte Ebene ein Textfeld. Füge anschliessend den Text ein, welcher über dem Gesicht erscheinen soll. Unter folgendem Link findest du lustige Lorem Ipsum Vorschläge: <u>https://bit.ly/3aTqT6T</u>
- Für den Text wählte ich die Schriftart "InterFace Corp Thin" in der Grösse von 20pt.
- 6 Um den Text in den Portrait-Effekt zu verwandeln, muss du der Textebene eine Ebenenmaske hinzufügen. Beachte dabei, dass du die Textebene angewählt hast!

Textportrait

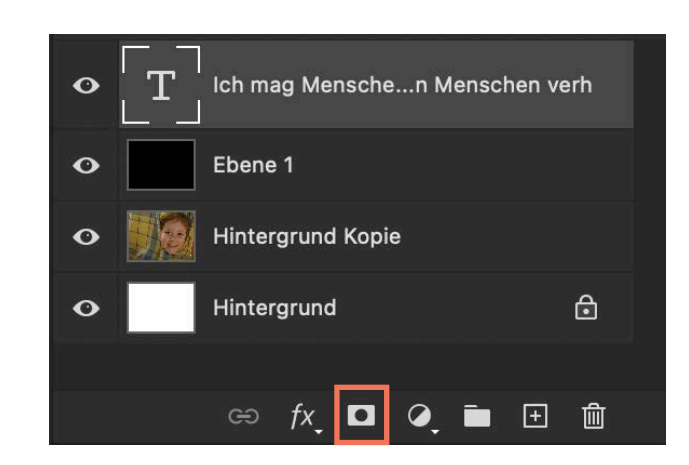

- 7 Drücke alt + A, um die gesamte Ebene auszuwählen, und kopiere das Portrait. Klicke mit gedrückter alt-Taste auf die Miniaturansicht der Ebenenmaske auf der Textebene. Nun ist eine weisse Fläche zu sehen, da die Maske derzeit mit Weiß gefüllt ist. Füge nun das kopierte Portrait mit cmd + V in die Ebenenmaske ein. Da Ebenenmasken nur mit Schwarz, Weiß und Grautönen arbeiten, wird das Bild nun als Schwarz-Weiß-Bild angezeigt.
- 8 Wenn du nun wieder auf die normale Textebene klickst, siehst du das Bild und den "Textportrait"-Effekt. Du kannst jetzt immer noch deine Schriftart oder Schriftfarbe ändern. Wenn dir der Effekt noch zu dunkel ist, kannst du die Ebene einige Male duplizieren.
- **9** Um dem Portrait etwas mehr Plastizität zu geben, radiere ich die Rändern mit dem Radiergummi-Werkzeug in unterschiedlichen Deckkräften und gib dem Bild einen Verlauf.
  - Erstelle mit der Textebene und den allfälligen duplizierten Ebenen eine Gruppe und dupliziere diese Gruppe gleich. Dadurch kann sie erneut gebraucht werden, falls uns das Ergebnis nicht gefällt. Denn nun folgt ein destruktiver Schritt...

16

- Reduziere nun die duplizierte Gruppe mit Rechtsklick auf die Gruppe > "Gruppe zusammenfügen". Blende die Originalgruppe mit dem Auge aus.
- Beginne nun mit dem Radiergummi-Werkzeug die Rändern wegzulöschen. Variiere unbedingt mit verschiedenen Deckkräften.
- 4. Dupliziere erneut die Ebene, auf der du eben radiert hast. Auf diese Ebene kannst du nun mit dem Verlaufswerkzeug von links nach rechts über das Bild ziehen. Falls dir das Ergebnis noch nicht gefällt, kannst du oben mit Doppelklick auf die Verlaufseinstellungen weitere Änderungen vornehmen: Verlaufsart, Farbe, Deckkraft...

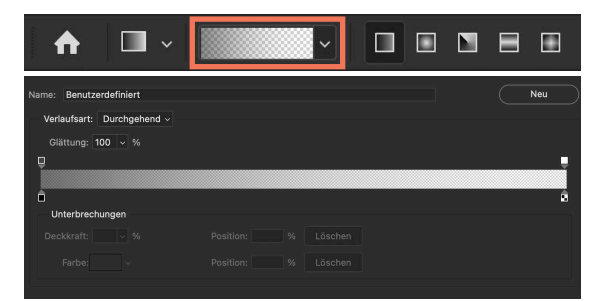

**10** Nun beginnt das Anordnen der Schriftzüge. Hierbei ist der Fantasie keine Grenzen gesetzt. Ich verwendete im Beispiel die Schriftart "InterFace Corp Thin".

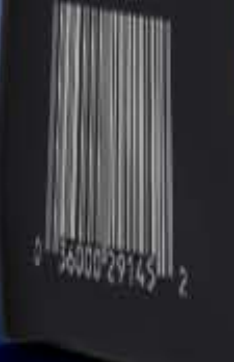

TROPICAL

h

Wir wollen unser Komrn und teste

MEDIUM ROAST

fair trade - swiss

Entdecke die einzigartige Welt der Tropical Mountains Kaffeemischungen.

TROPICAL MOUNTAINS

Kaffeemischung

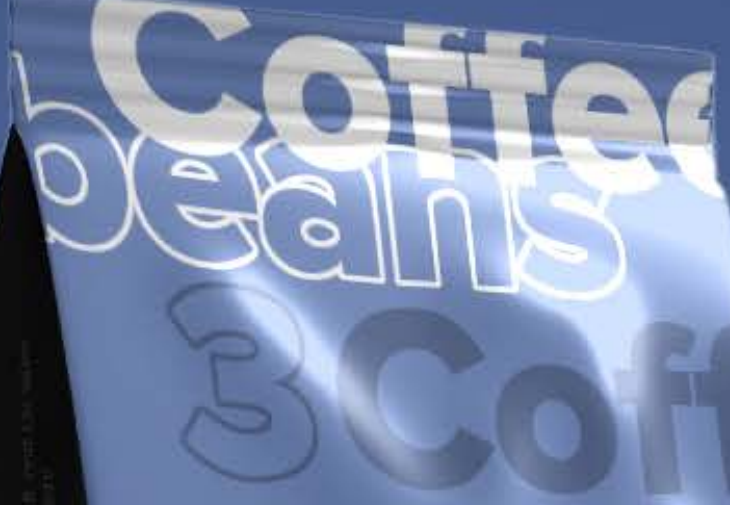

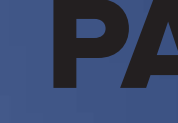

# PACKAGING MOCKUP

#### Fakt-Box

Plakatgrösse Format Farbpalette

1080 x 1920px Querformat #6f89c2 (hellblau) #51648e (dunkelblau) #9e0b0f (rot) #343438 (grau) #5f75a6 (2. blau)

#### **Spotify-Playlist**

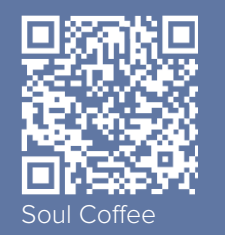

### Werkzeuge

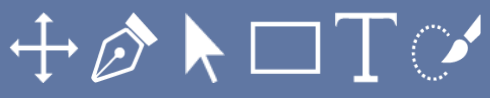

#### Flächen definieren

- Lade ein Bild eines weissen 1 Kaffeebeutels, Shampooflasche, Chipssacks... herunter. Eine Vorlage eines "Coffeebags" kannst du auch unter folgendem Link herunterladen: https://bit.ly/3HqAxdh
- Öffne das Bild in Photoshop. 2
- 3 Zeichne mit dem Zeichenstift-Werkzeug einen ersten groben Pfad um die Vorderseite des Kaffeesacks. Achte dabei darauf, dass du den Pfad schliesst, indem du am Schluss wieder auf den Startpunkt des erstellten Pfades klickst. Du kannst die Pfade nach dem Erstellen mit dem Direktauswahl-Werkzeug noch anpassen und verbessern. Wenn du merkst, dass dir ein Ankerpunkt fehlt, kannst du einfach auf das Zeichenstift-Werkzeug wechseln und auf der Linie einen zusätzlichen Punkt setzen.

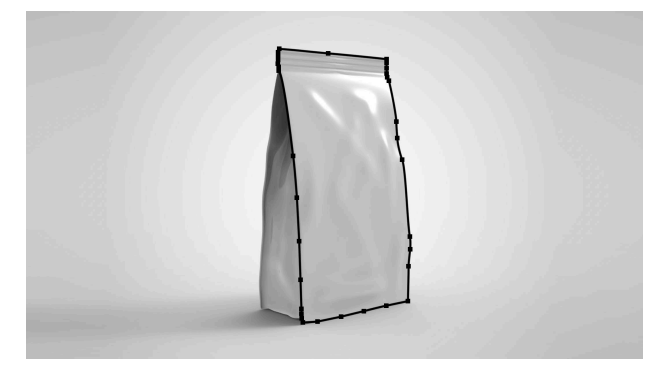

4 Gehe nun zum Fenster "Pfade" (Menüleiste "Fenster" > "Pfade"), speichere den Pfad ab und benenne ihn mit "Front":

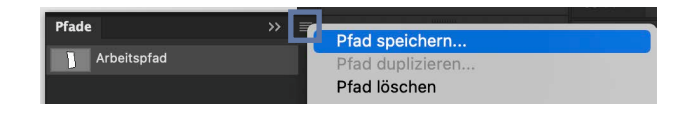

5 Ziehe mit Rechtsklick auf den Arbeitspfad > "Auswahl erstellen" eine Auswahl und kopiere [cmd + C; Hinweis: Zum Kopieren musst du auf der Hintergrund-Ebene sein] und füge sie wieder ein [cmd + V]. Es gibt eine neue Ebene für die Auswahl.

Packaging Mockup

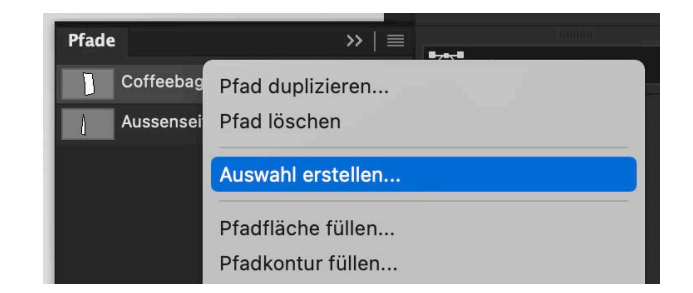

- 6 Konvertiere diese Ebene in ein Smartobjekt: Rechtsklick auf die neue Ebene > "in Smartobjekt konvertieren"
- 7 Erstelle nun einen neuen Pfad von der linken Aussenseite des Sacks. Speichere diesen erneut als neuen Pfad ab. Ziehe auch aus diesem Pfad eine Auswahl (vgl. Schritt 5), benenne sie mit "Seite" und konvertiere die neue Ebene in ein Smartobjekt.

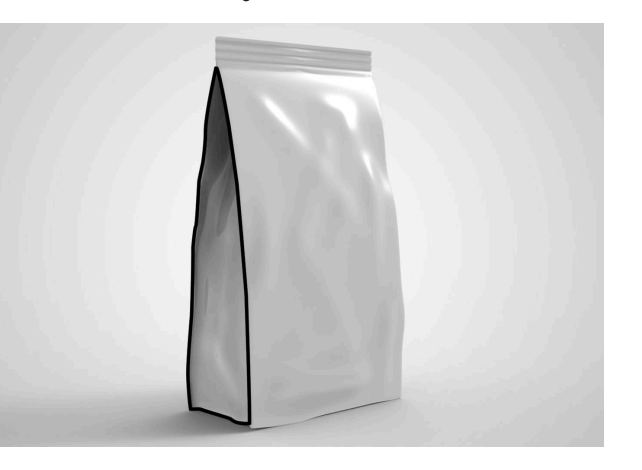

- 8 Erstelle mit dem Rechteck-Werkzeug ein Rechteck über die gesamte Vorderfläche des Coffeebags. Ich wählte hierbei die Farbe #6f89c2.
- 9 Wandle das Rechteck in ein Smartobjekt um: Rechtsklick auf die Ebene > "in Smartobjekt konvertieren". Setze anschliessend die Deckkraft dieser Ebene auf ca. 47%.
- **10** Verzerre nun das Rechteck auf die jeweiligen Ecken der Sack-Vorderseite: Menüleiste "Bild" > "Transformieren" > "Verzerren".

#### 20

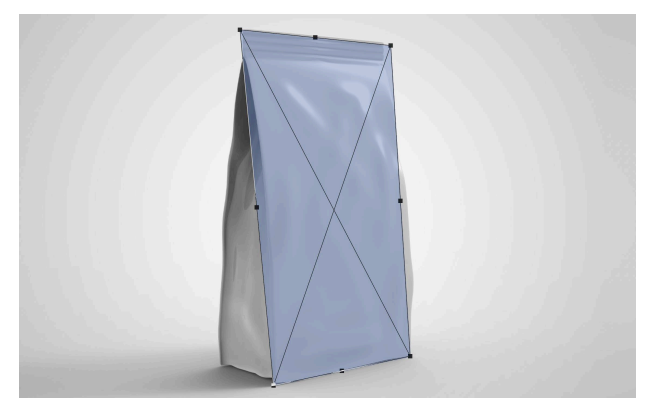

**11** Bleibe immer noch im Verzerren-Modus und klicke mit Rechtsklick auf das Rechteck > "Verformen". Gleiche nun das Rechteck noch genauer an den Bag an. Achtung: Hierbei ist extrem wichtig, dass die feinen schwarzen Linien beim Verformen möglichst horizontal bleiben! Es macht nichts, wenn das Rechteck über den Sackrand kommt.

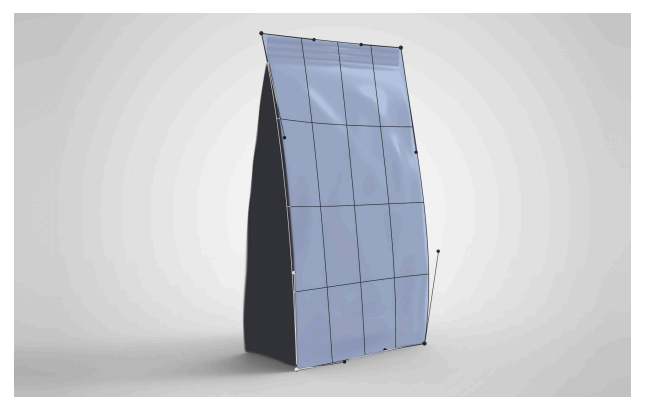

- 12 Bestätige die Form mit dem Haken oben in der Menüleiste.
- **13** Setze nun die Deckkraft dieser Ebene wieder auf 100%.
- 14 Achte darauf, dass du auf der Ebene des farbigen Rechtecks bist. Klicke nun mit gedrückter cmd-Taste auf das Smartobjekt-Symbol der "Front"-Ebene, wodurch eine Auswahl gemacht wird, und anschliessend auf das Ebenenmasken-Symbol.

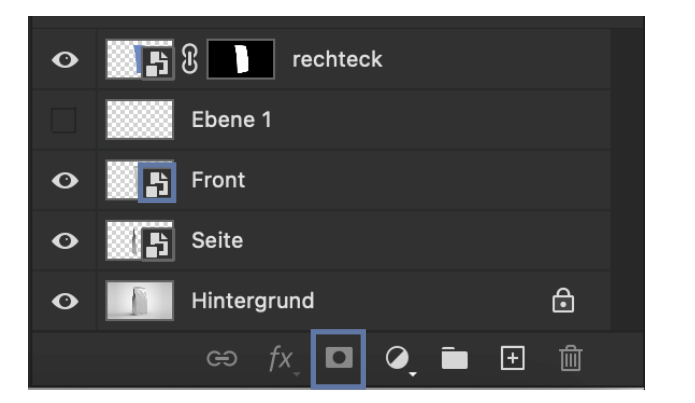

- **15** Erstelle nun ein zweites Rechteck mit dem Rechteck-Werkzeug über die gesamte Fläche der Bag-Aussenseite und konvertiere es in ein Smartobjekt. Hierfür wählte ich die Farbe #343438.
- **16** Wiederhole die Schritte 7 12 mit der Aussenseite des Kaffeesacks.
- 17 Achte darauf, dass du auf der Ebene des zweiten farbigen Rechtecks bist. Klicke nun mit gedrückter cmd-Taste auf das Smartobjekt-Symbol der "Seite"-Ebene, wodurch eine Auswahl gemacht wird, und anschliessend auf das Ebenenmasken-Symbol.
- **18** Du kannst nun die beiden folgenden Ebenen löschen:

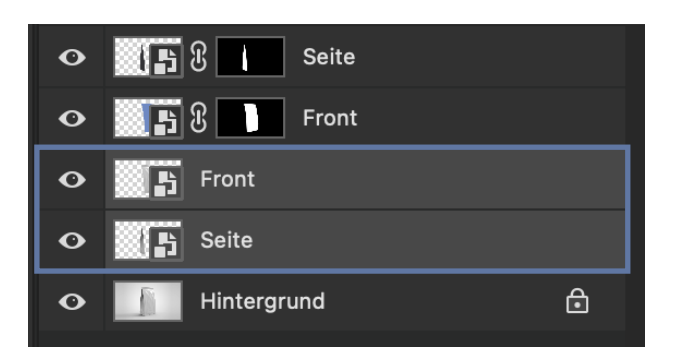

#### Flächen befüllen

**19** Klicke nun mit einem Doppelklick auf das Smartobjekt-Symbol der "Front"-Ebene und der "Seite"-Ebene, worauf sich das Rechteck in einem neuen Photoshop-File öffnet.

- 20 Gestalte nun dein persönlicher Coffeebag mit Schriften, Logo... Hier sind der Kreativität keine Grenzen gesetzt. Ich nutzte folgende Elemente:
  - Schriften: Proxima Nova Extrabild, Museo Slab
  - Farben: #51648e (dunkelblau), #9e0b0f (rot)
- 21 Dupliziere nun die Hintergrund-Ebene und ziehe sie zuoberst vor alle anderen Ebenen. Nehme mit dem Objektauswahlwerkzeug eine Auswahl über den Coffeebag, um den Sack freistellen zu können. Falls es nicht exakt genug ausgewählt wird, kannst du mittels dem Schnellauswahl-Werkzeug die restlichen Flächen an- oder abwählen:
  - anwählen: SHIFT + Mausklick
  - abwählen: alt + Mausklick
- 22 Lösche nun den Hintergrund weg. Deine Auswahl kann mit SHIFT + cmd + I umgekehrt werden.
- 23 Dupliziere dies Ebene drei Mal und benenne sie wie folgt: "Schatten", "Mitteltöne" und "Lichter". Wir geben nun jeder Ebene einen neuen Licht-Modus. Blende jeweils die restlichen beiden Lichtebenen aus, um besser arbeiten zu können.
  - Klicke auf die "Schatten"-Ebene und wähle den Modus "Multiplizieren".

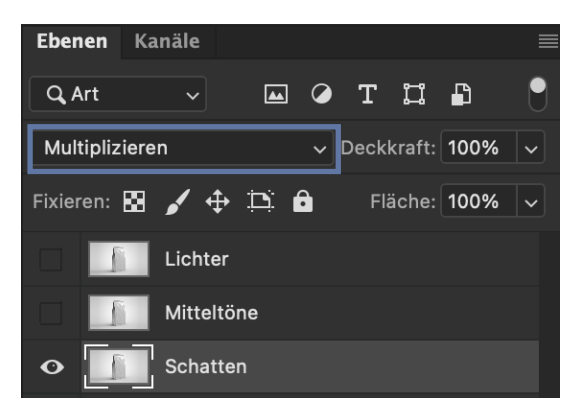

- Packaging Mockup
  - Klicke auf die "Mitteltöne"-Ebene und wähle den Modus "Linear abw. (Add.)". Stelle bei der Tonwertkorrektur ca. untenstehende Werte ein: Menüleiste "Bild" > "Korrekturen" > "Tonwertkorrektur"

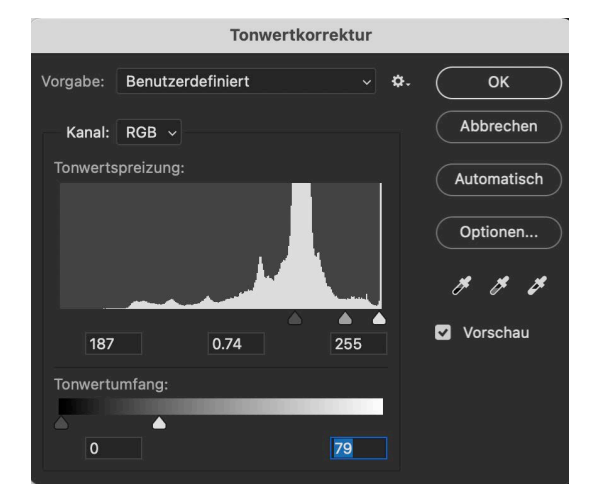

 Klicke auf die "Lichter"-Ebene und wähle den Modus "Negativ Multiplizieren". Stelle auch hier bei der Tonwertkorrektur ca. untenstehende Werte ein:

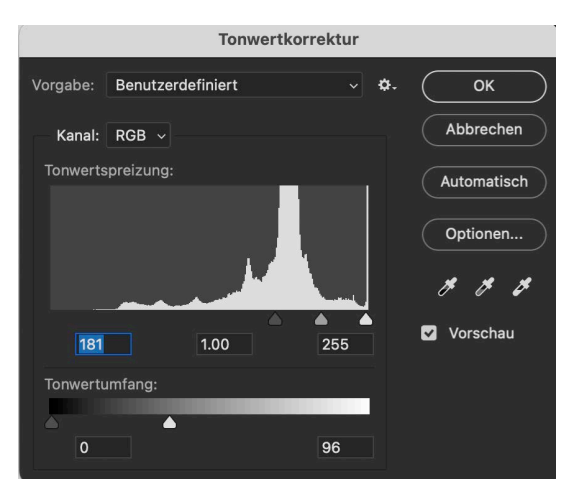

#### Hintergrund bearbeiten

Wähle nun den gesamten Hintergrund an, indem du im Pfadfenster die beiden Pfade des Coffeebags anwählst und mittels Rechtsklick > "Auswahl erstellen"
» "OK" eine Auswahl erstellst. Invertiere deine Auswahl mit SHIFT + cmd + I.

22

25 Klicke nun unterhalb der Ebenen auf das Symbol der Einstellungsebene und wähle "Farbfläche".

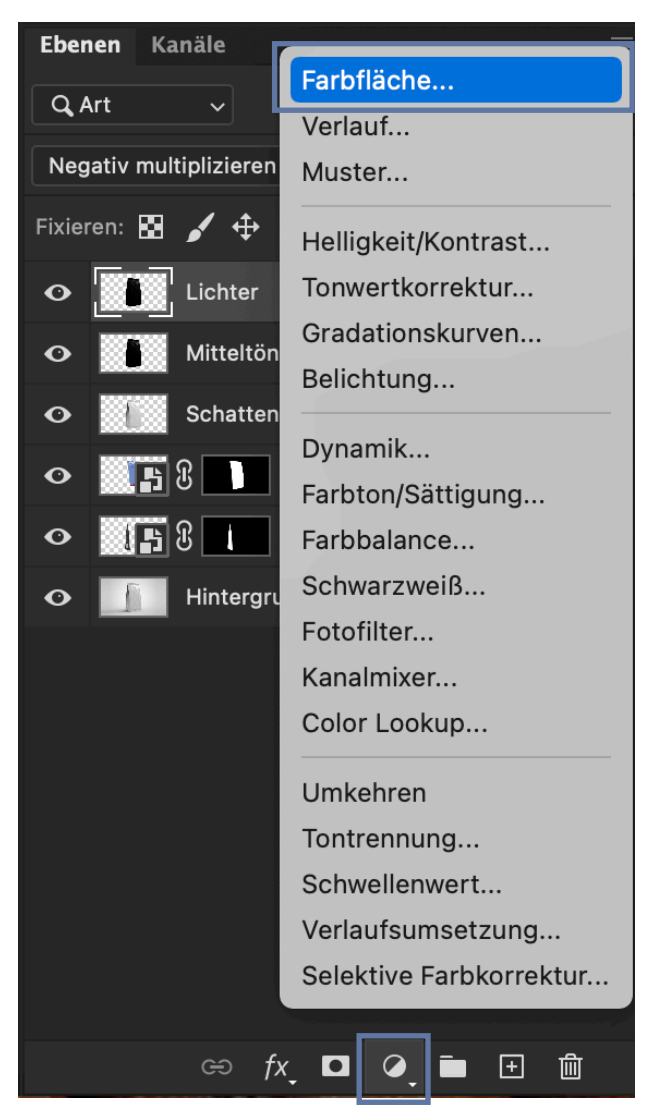

Ich nutze folgende Farbe: #5f75a6

**26** Achte darauf, dass du auf der Ebene des farbigen Rechtecks bist. Wechsle nun dessen Modus auf "Linear nachbelichten".

Voilà!

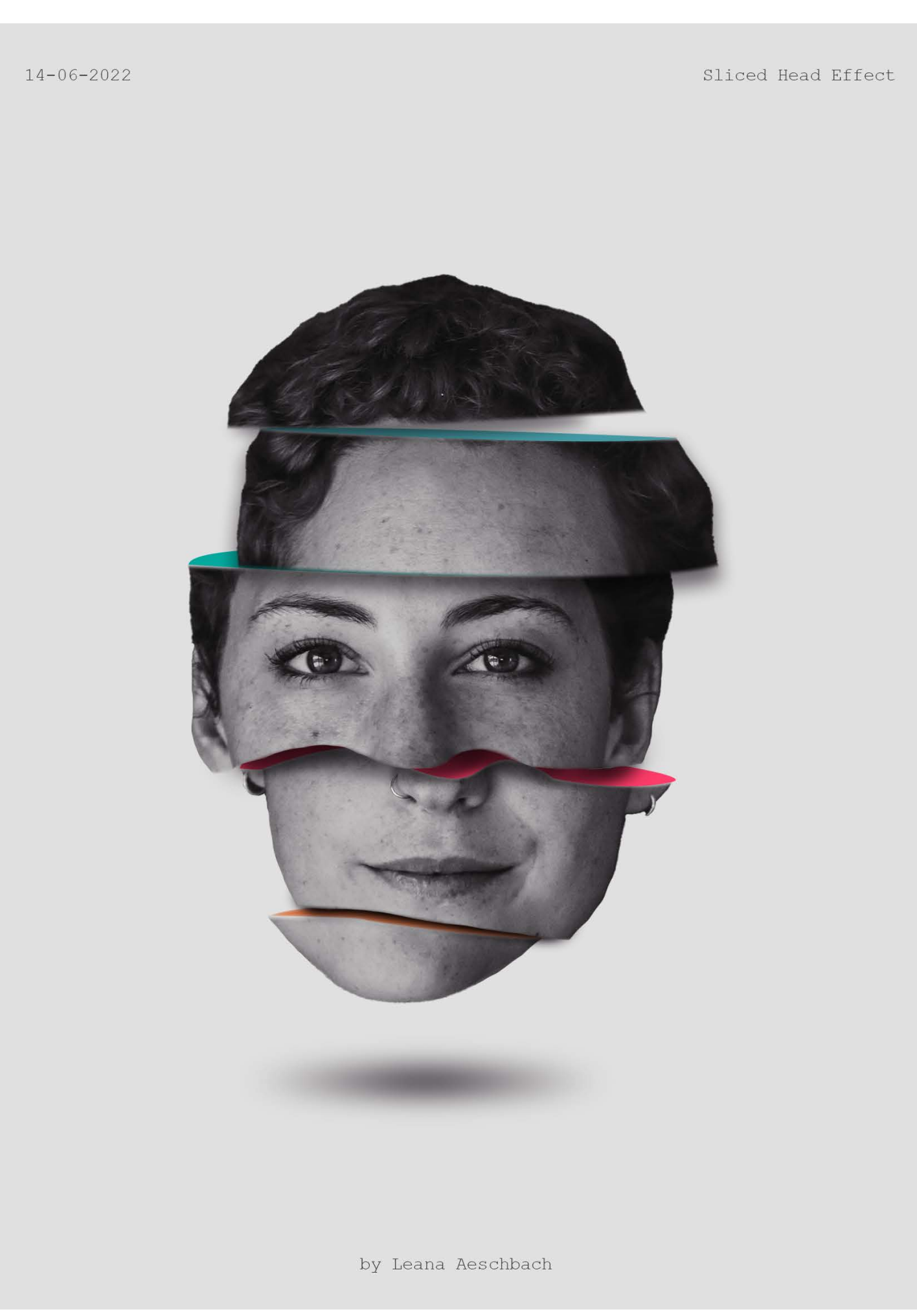

S L C E

H E A D

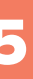

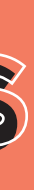

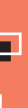

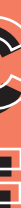

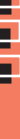

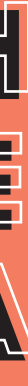

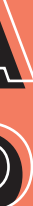

#### Fakt-Box

- Plakatgrösse Format Schriftart Farbpalette
- Hochformat Courier New #e1e1e1 (grau) #439ca3 (blau) #05aa9d (türkis) #fb3d67 (pink) #da8055 (orange

1700 x 2300px

#### Spotify-Playlist

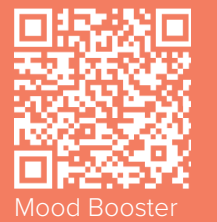

#### Werkzeuge

# $\oplus \Box \blacksquare \checkmark \checkmark \checkmark \heartsuit \land \land \frown \top$

#### **Freistellen des Portraits**

- 1 Öffne ein neues Dokument in Photoshop mit 1700×2300 Pixeln.
- 2 Füge mit dem Rechteck-Werkzeug ein grauer Hintergrund hinzu (#e1e1e1).
- 3 Importiere nun ein Schwarz-Weiss-Portrait in die Datei. Allenfalls ist es hilfreich, noch etwas an der Helligkeit und dem Kontrast zu ändern, um später den Kopf besser freistellen zu können: Menüleiste "Bild" > "Korrekturen" > "Helligkeit/Kontrast"
- 4 Nehme mit dem Objektauswahlwerkzeug eine erste grobe Auswahl, um den Kopf freistellen zu können. Falls es nicht exakt genug ausgewählt wird, kannst du mittels dem Schnellauswahl-Werkzeug die restlichen Flächen an- oder abwählen:
  - anwählen: SHIFT + Mausklick
  - abwählen: alt + Mausklick
- **5** Kopiere deine Auswahl mit cmd + C

und füge es mit cmd + V wieder ein. Die Originalebene können wir noch behalten, aber mit dem Auge ausschalten.

6 Nun wird mit dem Radiergummi und/ oder dem Lasso-Werkzeug weitere Feinheiten/Rändern verbessert, welche noch den Hintergrund beinhalten.

#### Freistellen des Portraits

7 Nimm nun das Zeichenstift-Werkzeug und zeichne einen ähnlichen Verlauf wie den folgenden:

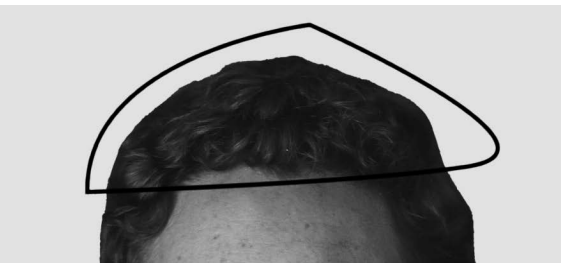

8 Gehe nun im Fenster "Pfade" zum eben erstellten Arbeitspfad: Menüleiste "Fenster" > "Pfade". Klicke auf den Pfad und unten auf "Pfad als Auswahl laden", worauf die Fläche ausgewählt wird. Slice Head

26

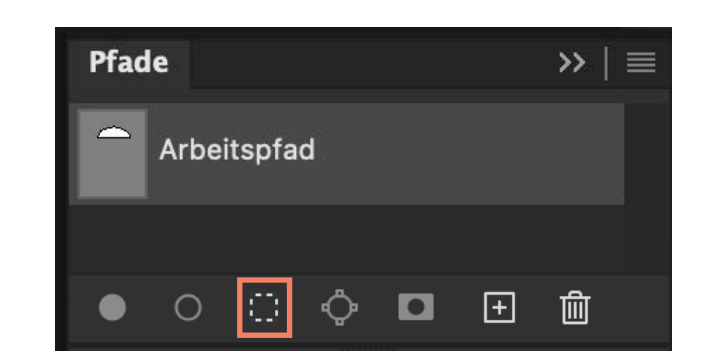

- Kopiere nun die angewählte Auswahl mit cmd + C und fügen ihn wieder an seiner Originalposition ein: SHIFT + cmd + V. Achtung: Behalte die Auswahl immer noch!
- **10** Klicke nun wieder auf die Ebene mit dem gesamten Kopf und lösche mit der Delete-Taste deine Auswahl.
- **11** Gehe nun erneut auf die Ebene des Kopfes und wähle mit dem Zeichenstift-Werkzeug den nächsten Teil des Kopfes aus. Führe dieselben Schritte wie oben weiter, bis der gesamte Kopf "zerschnitten" ist und jeder Teil auf einer eigenen Ebene steht.
- **12** Verschiebe nun die einzelnen Ebenen ein wenig und drehe sie etwas, damit etwas Dynamik in das Bild kommt.

#### Einfärben der Flächen

**13** Nimm nun eine erste Ebene, mit der mit der Farbe begonnen werden soll. Ich beginne mit dem Kinn... Erstelle nun erneut mit dem Zeichenstift-Werkzeug einen neuen Pfad, der wie folgt aussehen könnte:

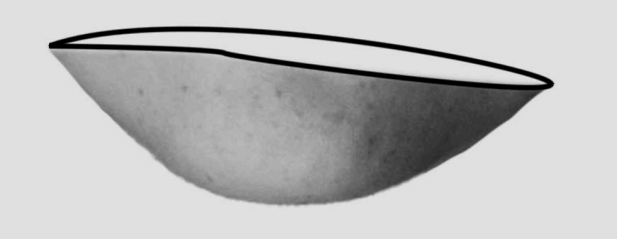

- 14 Achte dabei darauf, dass du den Pfad schliesst, indem du am Schluss wieder auf den Startpunkt des erstellten Pfades klickst. Du kannst die Pfade nach dem Erstellen mit der Direktauswahl-Werkzeug noch anpassen und verbessern.
- **15** Speichere den Pfad ab:

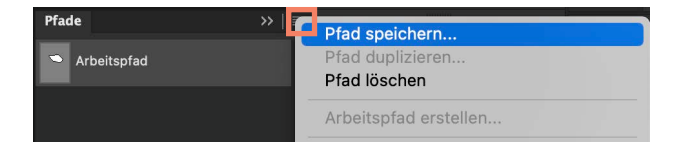

- 16 Gehe erneut zum eben erstellten Arbeitspfad im Fenster "Pfade" und wähle per Rechtsklick auf den Pfad > "(Unter-)Pfadfläche füllen". Es öffnet sich ein Dialogfeld, mit dem die Auswahl entweder mit einer Vordergrundfarbe, Hintergrundfarbe, Farbe oder einem Muster gefüllt werden kann. Wähle nun unter dem Dropdown-Menü "Farbe" die gewünschte Farbe für diesen Bereich aus. Bestätige mit OK, um das Dialogfeld zu verlassen.
- **17** Klicke nun erneut auf das Pfadmenü bei den drei Strichen und wähle "Neuer Pfad..."

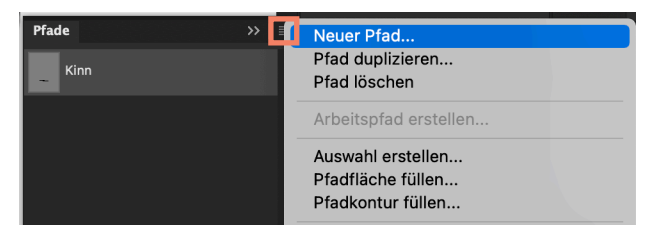

**18** Führe diese Schritte bei allen Kopfteilen durch.

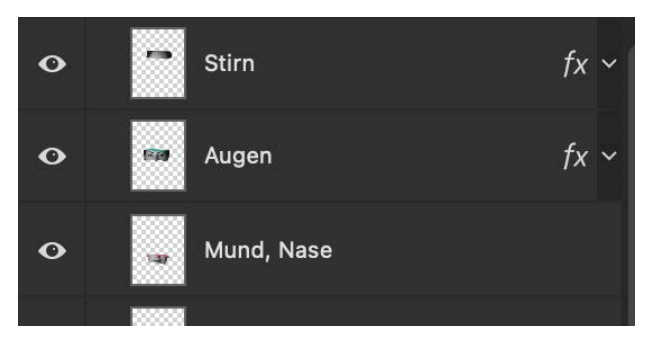

- **19** Nun werden die Schatten der Kopfteile entwickelt. Hierfür gibt es diverse Möglichkeiten:
  - Erstelle eine neue Ebene mit dem Plus-Symbol im Ebenenbedienfeld. Nimm das Pinselwerkzeug und male mit einer schwarzen Farbe und einer Härte von 0% einen kleinen Schlagschatten bei den einzelnen Kopfteilen.
  - Nimm das Ellipsen-Werkzeug und erstelle eine dünne Ellipse unter dem Kopfteil. Reduziere dessen Deckkraft und gibt ihm einen Gaussschen Weichzeichner, bis es dir passt: Menüleiste > "Filter" > "Weichzeichnungsfilter" > "Gaussscher Weichzeichner".
  - Klicke mit Rechtsklick auf die Kopfteil-Ebene > "Fülloptionen" > "Schlagschatten".

- 20 Für den Schatten des gesamten Kopfes nutze ich das Ellipsen-Werkzeug, zeichnete unten einen kleinen grauen Kreis und verlieh ihm zwei Filter für bewegte Unschärfe:
  - Menüleiste > "Filter" > "Weichzeichnungsfilter" > "Bewegungsunschärfe" > Winkel 0 > Abstand ca. 280
  - 2. Menüleiste > "Filter" > "Weichzeichnungsfilter" > "Gaussscher Weichzeichner" > ca. 23

Hinweis: Du musst es hierfür jeweils in ein Smartobjekt konvertieren.

21 Nun beginnt das Anordnen der Schriftzüge. Hierbei ist der Fantasie keine Grenzen gesetzt. Ich verwendete im Beispiel die Schriftart "Courier New".

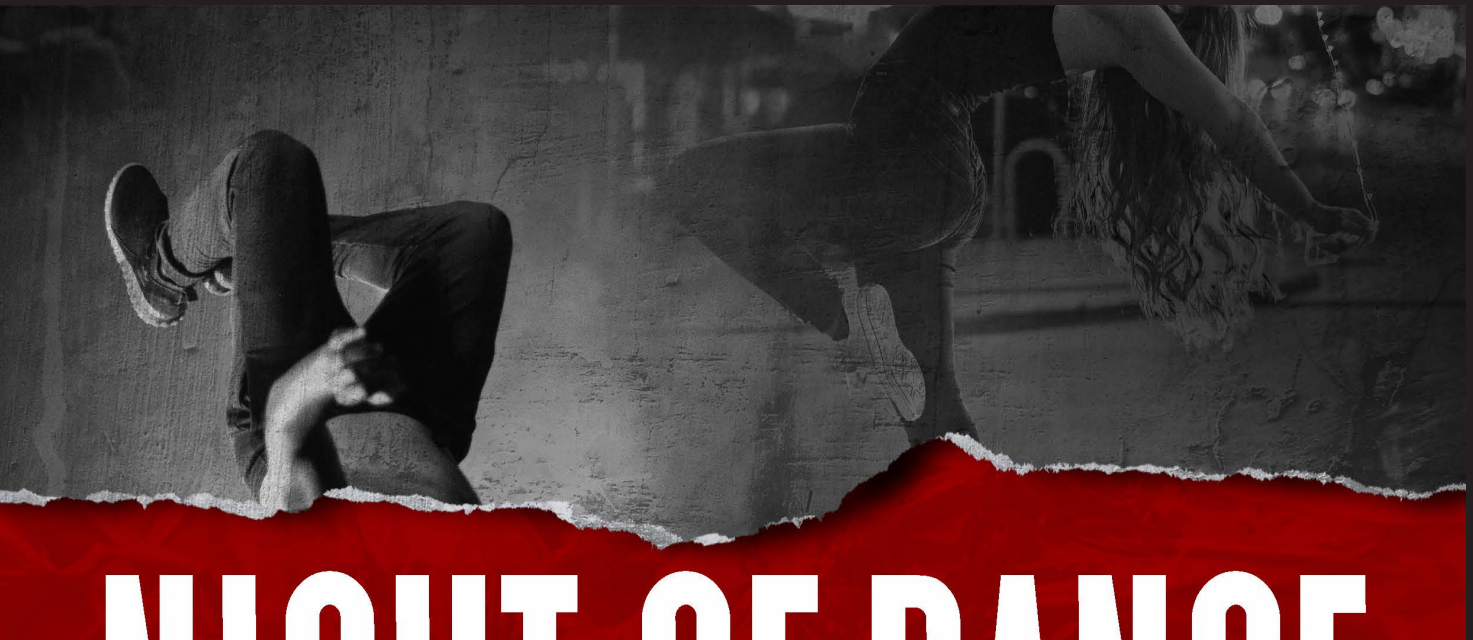

# GET OF DANGE

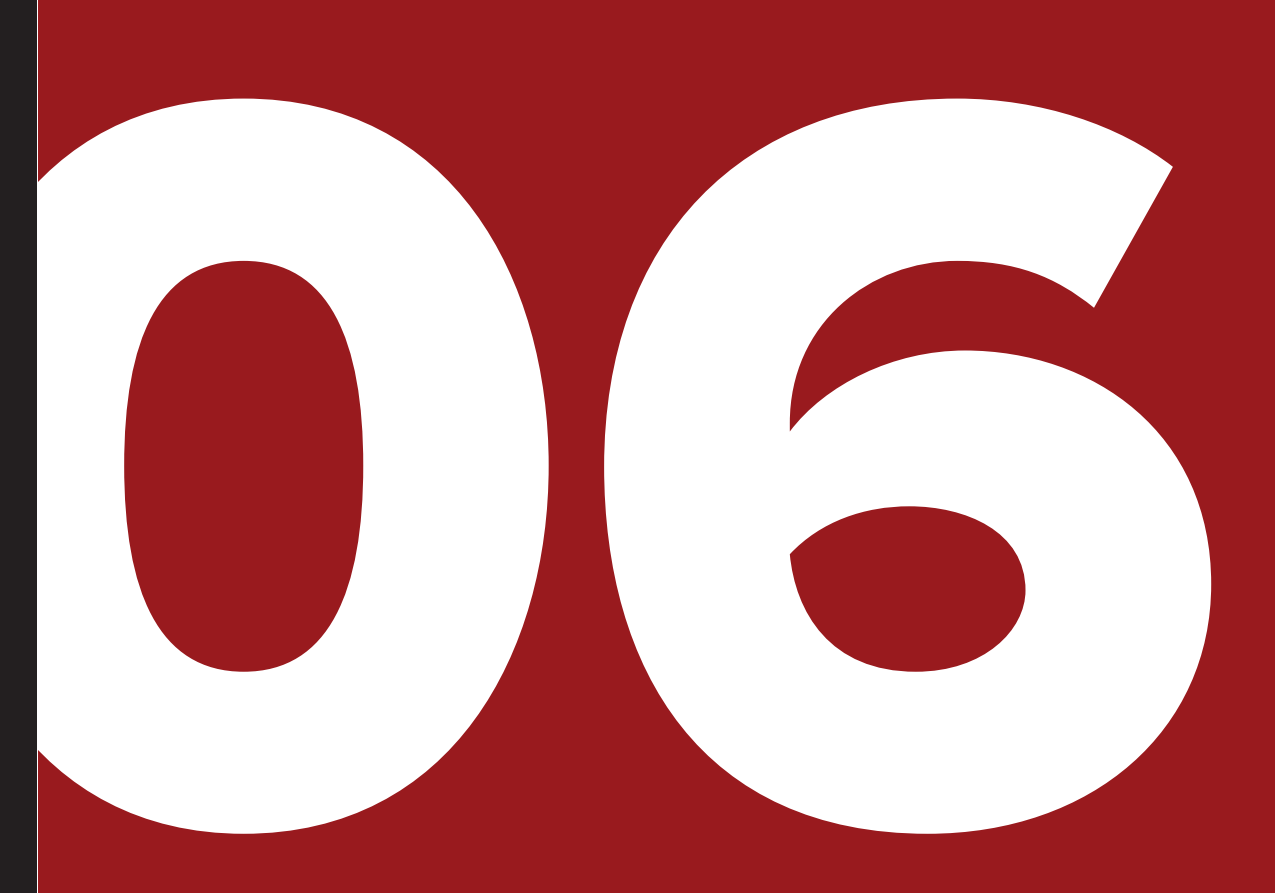

# RIPPED PAPER EFFECT

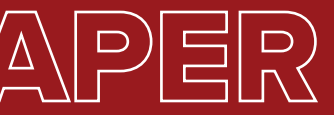

#### Ripped Paper Effect

## MISE EN PLACE

#### Fakt-Box

Plakatgrösse Format Farbpalette Schrift 2480 x 2480px Quadratisch #9b0000 (rot) Triester Sans

#### Spotify-Playlist

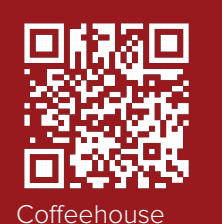

Werkzeuge

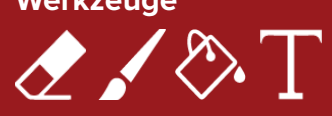

#### Platzieren und Bearbeiten der Bilder

- 1 Öffne ein neues Dokument in Photoshop mit 2480×2480 Pixeln.
- Bildauswahl: Suche dir drei Bilder aus, welche für den Flyer benötigt werden sollen. Ziehe diese in deine Photoshop-Datei und befülle die gesamte Ebene damit. Mittels dem Radiergummi und einer tieferen Deckkraft können die Bilder ineinander fliessen und dadurch ein stimmigeres Bild entstehen lassen.
- 3 Gruppiere nun alle Bilder und erstelle für die Gruppe eine Schwarzweiss-Ebenenmaske, indem du mit einem Rechtsklick auf das Ebenenmasken-Symbol die Option "Schwarzweiss" wählst. Beachte dabei, dass du die Gruppe ausgewählt hast.

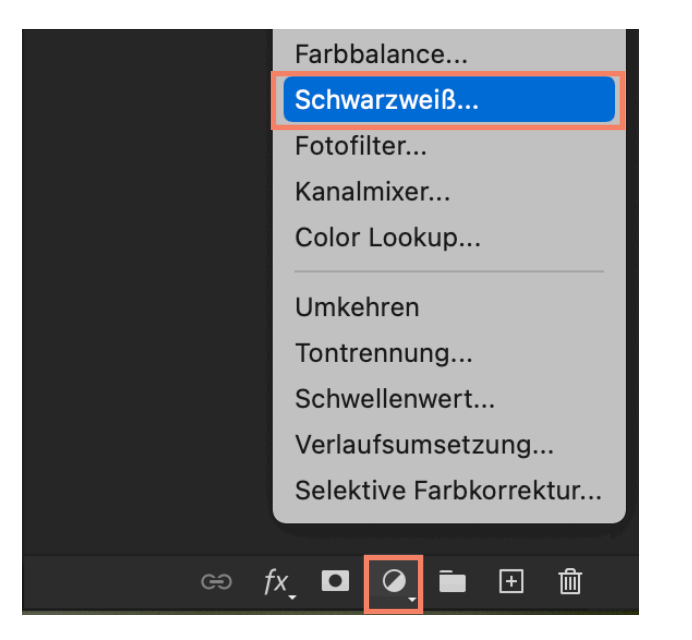

4 Exportiere nun ein PNG aus der bisherigen Photoshop-Datei und benenne es "bilder-background". Blende nun alle bisherig-erstellten Ebenen aus.

#### Reisseffekt

**5** Lade dir nun folgende Datei herunter: <u>https://bit.ly/3QcpKrE</u>

#### Ripped Paper Effect

- 6 Öffne die Datei, kopiere die Ebenen "Object" direkt in deine Photoshop-Datei, platziere den Riss und benenne die Ebene "Riss".
- 7 Dupliziere die Ebene "Riss" und lösche mit dem Radiergummi jeweils die eine Hälfte, sodass du später 1 Ebene mit dem oberen und 1 mit dem unteren Teil des Risses hast. Du kannst sie "Riss oben" und "Riss unten" benennen.
- 8 Importiere nun das exportierte "bilder-background" zweimal in deine Photoshop-Datei und ordne die Ebenen wie folgt an:

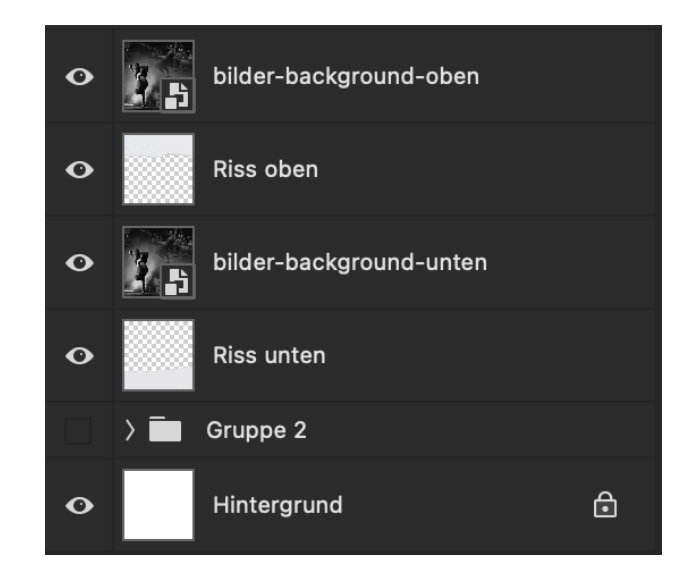

- 9 Wähle nun "bilder-background-oben" an und klicke mit gedrückter cmd-Taste auf die drunterliegende Ebene, wodurch eine gestrichelte Auswahllinie zu sehen sein soll. Wähle nun den Shortcut alt + cmd + G.
- **10** Wähle nun "bilder-background-unten" an und wiederhole den oberen Schritt mit dessen drunterliegenden Ebene.
- **11** Male nun mit dem Pinselwerkzeug auf einer neuen leeren Ebene eine feine Kante über den beiden Enden des Risses:

32

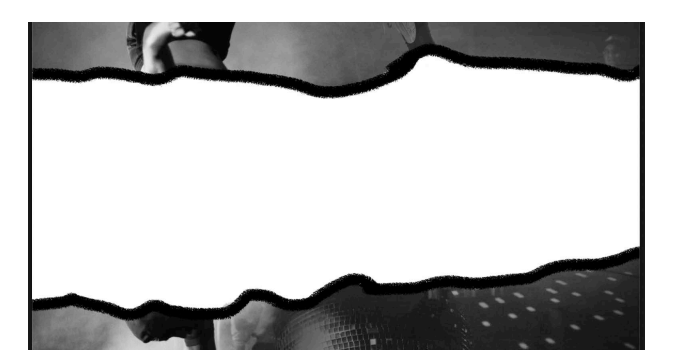

- 12 Benenne diese Ebene "schatten", ziehe sie unter alle anderen Ebenen und gebe ihr unter Filter > Weichzeichungsfilter > Gaussscher Weichzeichner (21 Pixel) einen Effekt.
- **13** Duplizieren nun die beiden Ebenen "Riss oben" und "Riss unten". Achtung: Falls die Bilder die Auswahl nicht behalten, wiederhole einfach Schritt 9.
- **14** Ordne die Ebenen wie folgt an:

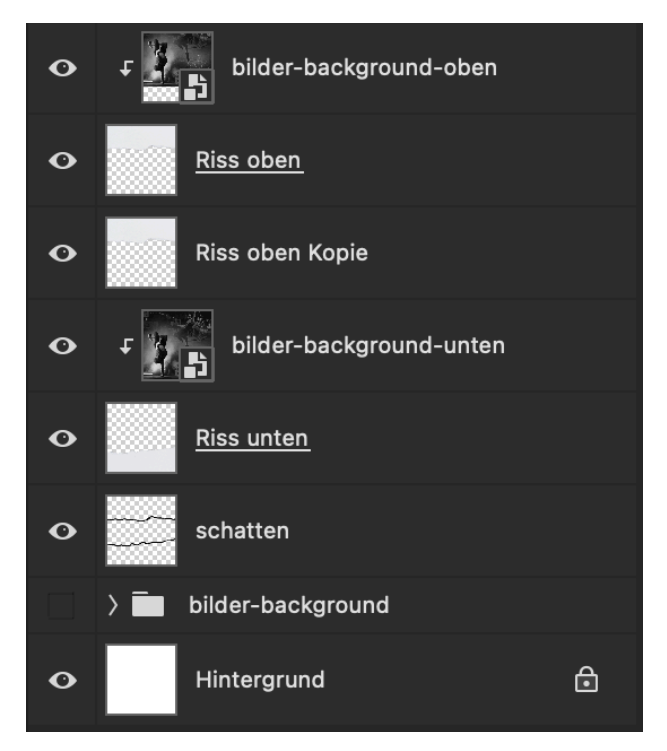

**15** Verschiebe nun die beiden duplizierten Ebenen so, dass ein weisser Rand entsteht.

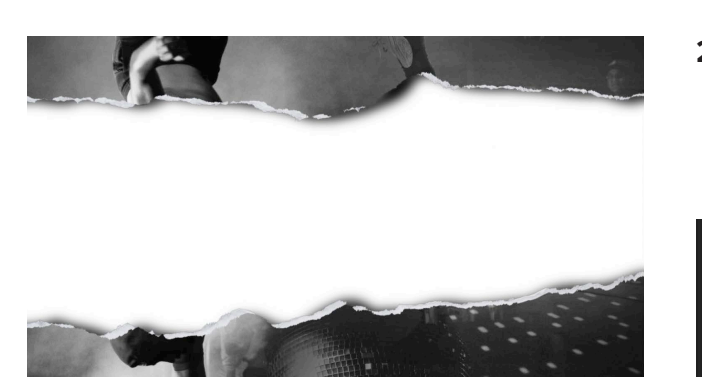

- **16** Erstelle nun eine neue leere Ebene und färbe sie mit dem Füllwerkzeug rot (#9b0000) ein.
- **17** Lade dir folgendes Bild herunter und importiere es in deine Photoshop-Datei: <u>https://bit.ly/3QfMsiH</u>
- **18** Setze in den roten Bereich mit dem Text-Werkzeug den gewünschten Schriftzug.
- **19** Wähle den Modus "Multiplizieren" für dieses Muster und setze dessen Deckkraft auf 20%.

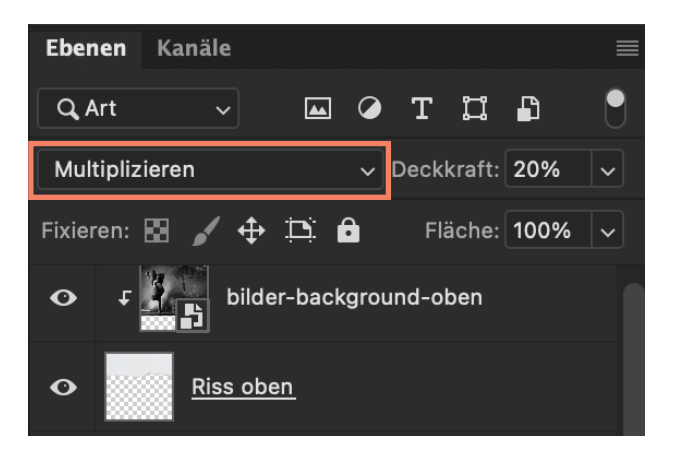

**20** Gruppiere die Ebenen der Schritte 16-19, benenne sie mit "Text" und ordne sie als letzte Ebene in der gesamten Photoshop-Datei an.

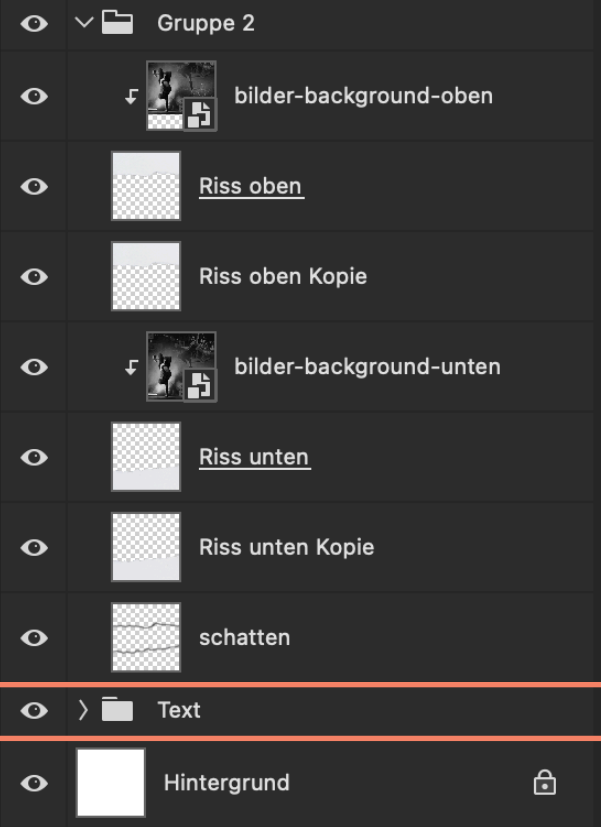

- 20 Lade dir folgendes Bilder herunter: https://bit.ly/3G9YBB4
- 21 Gruppiere alle restlichen Ebenen und importiere das neue heruntergeladene Bild zuoberst in deine Photoshop-Datei. Ziehe dieses Muster über die gesamte Bildfläche, wähle den Modus "Multiplizieren" für dieses Muster und setze dessen Deckkraft auf 20%. Wähle nun den Shortcut alt + cmd + G.

# **07 NEON SCHRIFT**

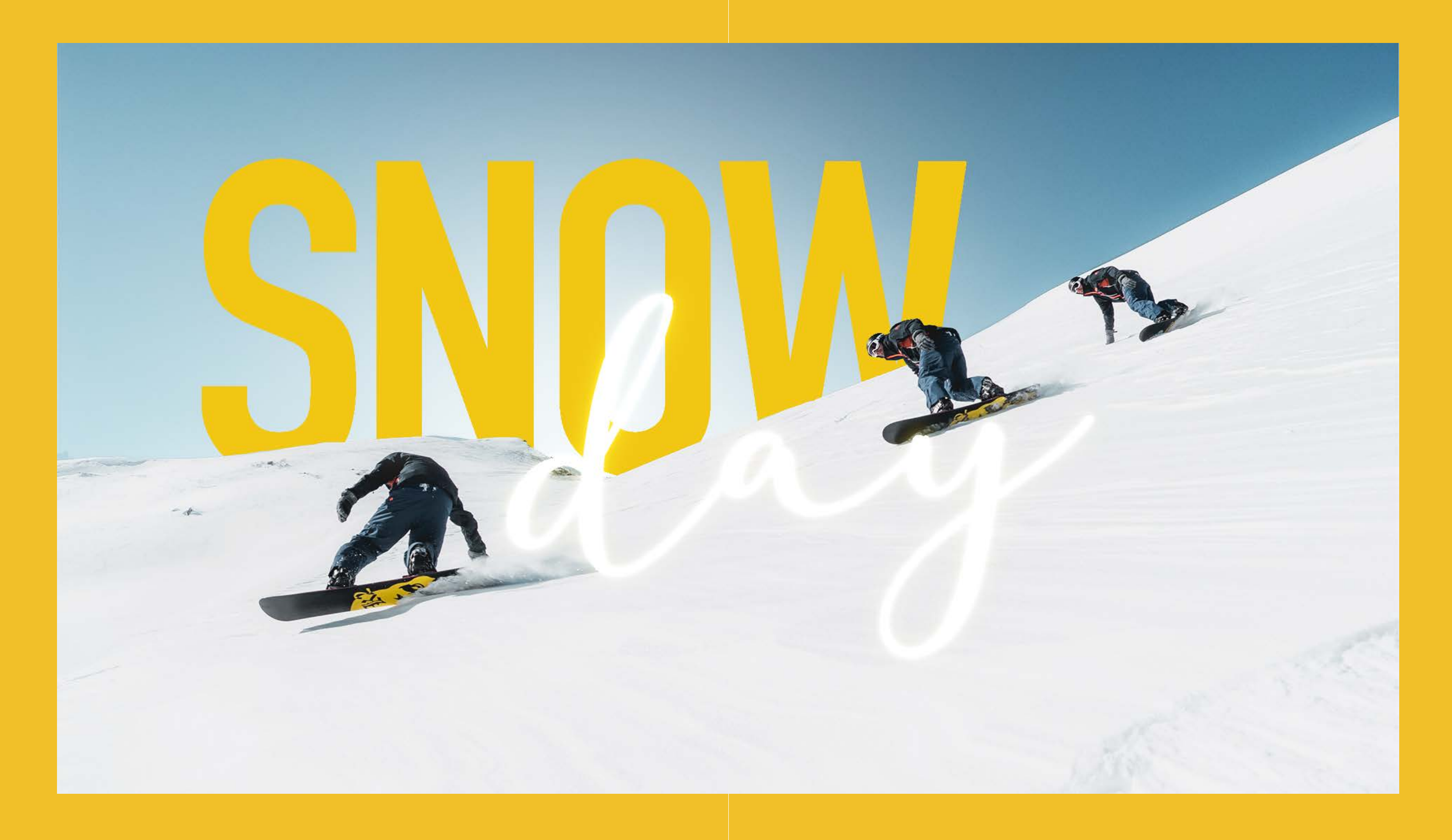

#### Fakt-Box

Plakatgrösse Format Schriftart

arhnalette

Werkzeuge

TRYZ

#### Querformat DIN Condensed Darloune #f4cd14 (gelb)

#### Spotify-Playlist

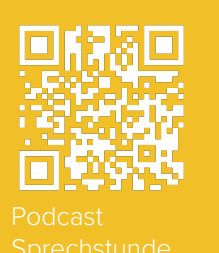

#### Bild einfügen

- 1 Öffne ein neues Dokument in Photoshop mit 1920 × 1080 Pixeln.
- 2 Bildauswahl: Suche dir ein Bild für das Plakat aus. Ich wählte folgendes: <u>https://bit.ly/3lsaghk</u>
- **3** Füge nun mit dem Text-Werkzeug den Schriftzug "SNOW" ein.
- 4 Um die Landschaft vor den Text zu rücken, kann der Himmel mit dem Objektauswahlwerkzeug angewählt werden. Falls es nicht exakt genug ausgewählt wird, können wir mittels dem Schnellauswahl-Werkzeug die restlichen Flächen des Himmels anoder abwählen.
  - 1. anwählen: SHIFT + mit der Maus anwählen
  - 2. abwählen: alt + Mausklick

5 Sobald der Himmel ausgewählt ist, kopiert man die maskierte Fläche mit cmd + C und fügt sie mit cmd + V wieder ein. Beachte dabei, dass die Textfläche nun unter der kopierten Fläche steht.

#### Neon-Text einfügen

- 6 Erstelle nun mit dem Text-Werkzeug den Text "Day".
- 7 Öffne mit einem Doppelklick auf das Vorschaubild dieser Ebene das Ebenenstil-Fenster. Weise der Ebene eine "Farbüberlagerung" zu und wähle die gewünschte Farbe: bei mir #ffffff.

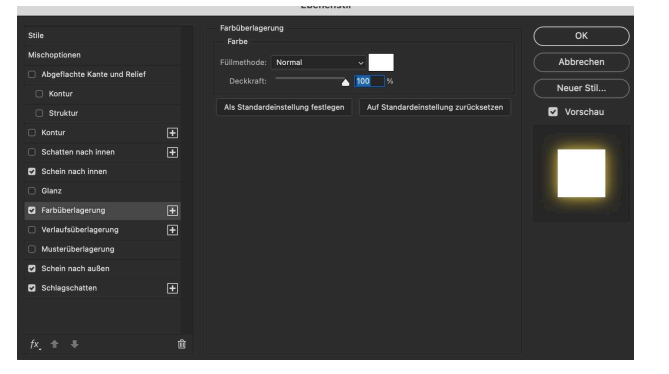

Neon Schrift

8 Weise der Ebene zusätzlich einen "Schein nach innen" mit folgenden Fülloptionen zu (Farbe #f4cd14):

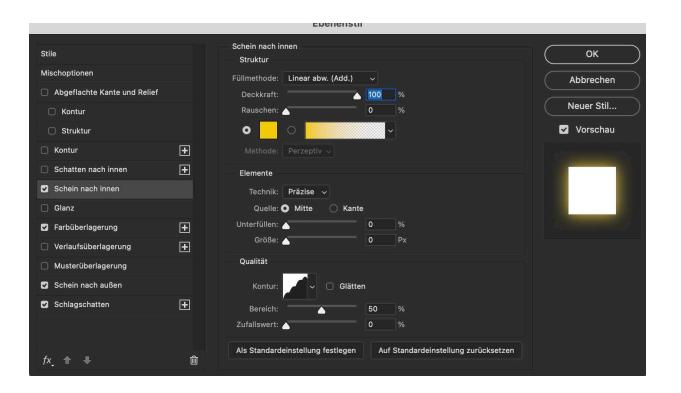

 9 Setze danach einen "Schein nach aussen" mit folgenden Fülloptionen (Farbe #f4cd14) zu:

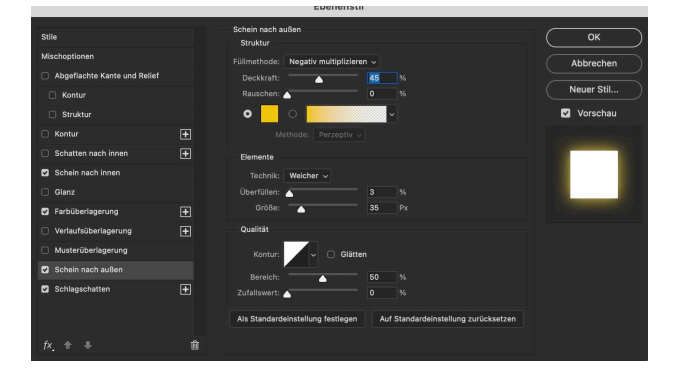

**10** Setze danach einen "Schlagschatten" mit folgenden Fülloptionen:

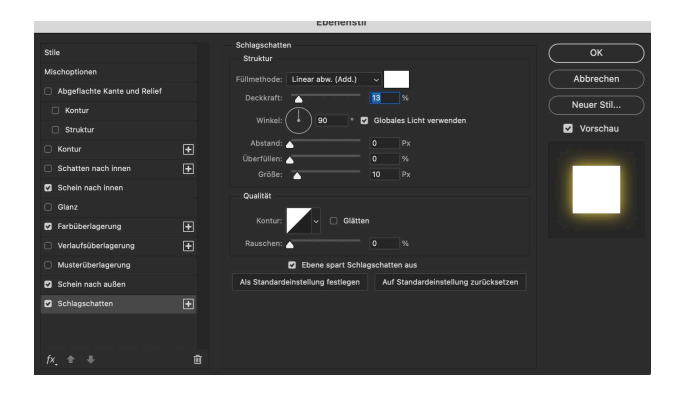

38

#### Sonnenschein-Effekt

**11** Erstelle eine neue leere Ebene. Nimm den Radiergummi und wähle folgende Einstellungen (inkl. der Farbe #ffffff):

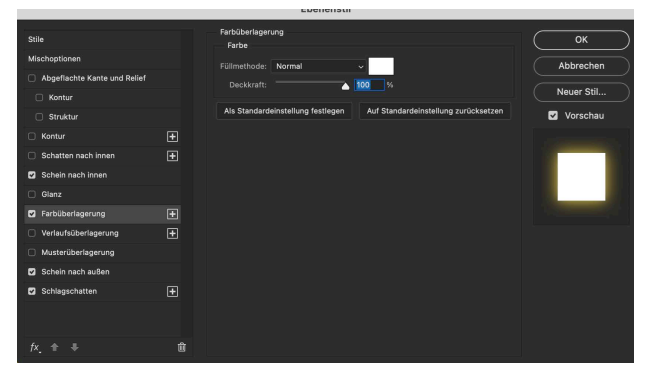

- 12 Klicke mit der gedrückten alt-Taste auf das Bild und es entsteht ein heller "Sonnenschein-Effekt". Benenne diese Ebene mit "Sonnenschein", ziehe sie unter die Ebene mit dem Neon-Text und positioniere sie auf dem Plakat. Setzen dessen Deckkraft auf 90%.
- **13** Nachdem die Plakatelemente positioniert sind, beginnt die leichte Bearbeitung des Hauptbildes: Helligkeit und Kontrast angleichen (Bild > Korrekturen > Helligkeit/Kontrast)